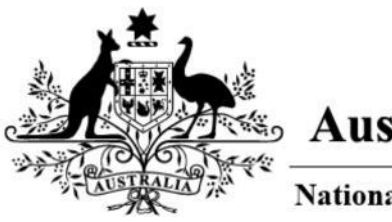

# Australian Government

National Passenger Processing Committee

# **National Passenger Processing Committee**

# Complete National Passenger Processing Committee Application

This Quick Reference Guide (QRG) provides the steps to apply to the National Passenger Processing Committee (NPPC) application for arrival into/departure from a non-international Airports, using the Air and Sea Approval Portal (ASAP).

# Audience

- Captain
- Owner
- Operator
- Handling Agent.

# **Prerequisites**

Prior to commencing this procedure, the following prerequisites must exist:

- Users have the appropriate access to the portal
- The user is already registered in the ASAP Portal. Refer to *Request ASAP Account QRG* for details
- Users possess the required information to complete the NPPC Application, including flight schedule in Australia, airport departure and arrival details, and number of travellers on board.

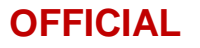

# **NPPC Airport Lookup**

# **Procedure**

Perform the following steps to use the NPPC airport lookup form to determine if approval from the National Passenger Processing Committee (NPPC) will be required for arrival into and / or departure from an Australian airport.

- 1. Launch the NPPC portal (https://asap.homeaffairs.gov.au/asap).
- 2. Log in using your registered credentials.

The Making an application to the National Passenger Processing Committee screen displays.

| Making an application to the National Passenger Processing                                                                                                    |
|----------------------------------------------------------------------------------------------------|
| Committee                                                                                                    |
| The National Passenger Processing Committee (NPPC) assesses applications to enter or depart a non-designated airport for the purpose of Customs,<br>Immigration and Agriculture.                                                                                                 |
| The airport and the number of crew and passengers on board determine whether the application must be submitted to either the NPPC, or to the ABF and DAFF. See the NPPC Airport Guide (683KB PDF)                                                                                |
| Application Process                                                                                                    |
| If required, an application to the NPPC must be submitted through the Air and Sea Approvals Portal (ASAP). The application will require information<br>including details of the aircraft, full itinerary, and number of persons on the flight.                                   |
| Applications must be lodged a minimum of 10 business days (Monday to Friday) before the arrival or departure of the intended flight. NPPC applications<br>received within that period will only be considered for exceptional circumstances.                                     |
| Approved applications                                                                                                    |
| The applicant will receive an email with an official letter of approval along with any specific conditions or charges, which must be read, agreed and adhere<br>to. Any deviation from the conditions may result in the application being cancelled, penalties applied, or both. |
| Following approval by the NPPC, additional forms will be required – see Aircraft entering and departing Australia for details.                                                                                                    |
| Non-approved applications                                                                                                    |
| The applicant will be notified of the reason for the refusal and advised of alternative airports if appropriate. A revised application may be submitted that addresses the concerns of the NPPC if time permits.                                                                 |
| Submit an application:                                                                                                    |
| NPPC airport lookup                                                                                                    |
| This tool provides the ability to enter the arriving/departing airport and the estimated number of travellers to determine whether or not an application the National Passenger Processing Committee (NPPC) will be required.                                                    |
| NDDC application                                                                                                    |

3. Select the NPPC airport lookup link.

The National Passenger Processing Committee Airport Lookup displays.

| National Passen                                                   | ger Processing Comm                                    | nittee Airport Lookup                                                 |                                          |   |
|-------------------------------------------------------------------|--------------------------------------------------------|-----------------------------------------------------------------------|------------------------------------------|---|
| National Passenger Processing Com                                 | nittee                                                 |                                                                       |                                          |   |
| Use the form below to determine if a                              | pproval from the National Passenger Processin          | g Committee (NPPC) will be required for arrival into and / or dep     | parture from an Australian airport.      |   |
|                                                                   |                                                        |                                                                       |                                          |   |
| * Airport                                                         |                                                        |                                                                       |                                          |   |
| Alice Springs                                                     |                                                        |                                                                       | ж                                        |   |
| • Arriving or departing?                                          |                                                        |                                                                       |                                          |   |
| Arriving                                                          |                                                        |                                                                       |                                          | , |
| * Total number of travellers (includ                              | ling passengers and crew)                              |                                                                       |                                          |   |
| 5                                                                 |                                                        |                                                                       |                                          |   |
| NPPC approval?                                                    |                                                        |                                                                       |                                          |   |
| Concernance and a second second                                   |                                                        |                                                                       |                                          |   |
| Not required                                                      |                                                        |                                                                       |                                          |   |
| Not required<br>Outcome                                           |                                                        |                                                                       |                                          |   |
| Not required<br>Outcome<br>You do not require an NPPC application | i as you are not arriving at or departing from a non-d | esignated airport AND/OR the number of travellers aboard the aircraft | is below the NPPC application threshold. |   |

**Note:** Throughout the application, mandatory fields will be indicated by a red asterisk (\*), based on your selections.

- 4. Complete all the mandatory Airport lookup fields:
  - Airport
  - Arriving or departing?
  - Total number of travellers (including passengers and crew)

**Note:** Upon entering the information, the NPPC approval and outcome results will be displayed:

|                                                    | senger rivecoung                          | committee Anpo                       | ort Lookup                         |                     |
|----------------------------------------------------|-------------------------------------------|--------------------------------------|------------------------------------|---------------------|
| National Passenger Processi                        | ing Committee                             |                                      |                                    |                     |
| Use the form below to deter<br>Australian airport. | mine if approval from the National Passer | ger Processing Committee (NPPC) will | be required for arrival into and / | or departure from a |
| * Airport                                          |                                           |                                      |                                    |                     |
| Alice Springs                                      |                                           |                                      |                                    | x v                 |
| Arriving or departing?                             |                                           |                                      |                                    |                     |
| Arriving                                           |                                           |                                      |                                    | ×                   |
| Total number of traveller                          | rs (including passengers and crew)        |                                      |                                    |                     |
| 5                                                  |                                           |                                      |                                    |                     |
| NPPC approval?                                     |                                           |                                      |                                    |                     |
|                                                    |                                           |                                      |                                    |                     |
| Not required                                       |                                           |                                      |                                    |                     |

**Note:** You may perform multiple searches by selecting the '**Clear form**' button to remove all the information in all the fields.

- 5. Depending on the search, the outcome will provide recommendations in the outcome field:
  - a. You do not require an NPPC application as you are not arriving at or departing from a nondesignated airport AND/OR the number of travellers aboard the aircraft is below the NPPC application threshold.

OR

- b. Based on the information entered your flight will require approval from the NPPC. Click Proceed to application to start your application.
- 6. If the NPPC approval is '*Required*', the outcome will recommend that you proceed with your application.
- 7. Select the Proceed to application button.

Proceed to application

8. This will launch the application form for you to complete.

| Australian Covernment<br>Page Instruction of Dates Affairs | C INTER FORCE                                                                            | My Applications                             | New Application            | NPPC individu      | ual ap |
|------------------------------------------------------------|------------------------------------------------------------------------------------------|---------------------------------------------|----------------------------|--------------------|--------|
| National Pa                                                | ssenger Processing Committee Airp                                                        | ort Lookup                                  |                            |                    |        |
| National Passenger Proc                                    | using Committee                                                                          |                                             |                            |                    |        |
| Use the form below to de                                   | ermine if approval from the National Passenger Processing Committee (NPPC) wi            | ll be required for arrival into and / or de | eparture from an Austra    | allan airport.     |        |
|                                                            |                                                                                          |                                             |                            |                    |        |
| * Airport                                                  |                                                                                          |                                             |                            |                    |        |
| Alice Springs                                              |                                                                                          |                                             |                            | ×                  |        |
| Arriving or departing?                                     |                                                                                          |                                             |                            |                    |        |
| Arriving                                                   |                                                                                          |                                             |                            |                    |        |
| Total number of travel                                     | ers (including passengers and crew)                                                      |                                             |                            |                    |        |
| 5                                                          |                                                                                          |                                             |                            |                    | -      |
| NPPC approval?                                             |                                                                                          |                                             |                            |                    |        |
| Not required                                               |                                                                                          |                                             |                            |                    |        |
| Outcome                                                    |                                                                                          |                                             |                            |                    |        |
| You do not require an NPP                                  | application as you are not arriving at or departing from a non-designated airport AND/OF | the number of travellers aboard the aircrat | It is below the NPPC appli | ication threshold. |        |
|                                                            |                                                                                          |                                             |                            | -                  | _      |
| Back                                                       |                                                                                          |                                             | Clear form                 | Proceed to applica | tion   |

- 9. If the NPPC approval is '*Not required*', the outcome will recommend no further action is required.
- 10. Select the **Back** button to return back to **The Making an application to the National Passenger Processing Committee** screen.

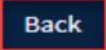

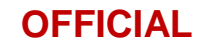

| Making an applicati                                                                            | on to the National Passenger Processing                                                                                                    |
|------------------------------------------------------------------------------------------------|----------------------------------------------------------------------------------------------------|
| Committee                                                                                      |                                                                                                    |
| he National Passenger Processing Commit<br>mmigration and Agriculture.                         | ee (NPPC) assesses applications to enter or depart a non-designated airport for the purpose of Customs,                                                                                  |
| he airport and the number of crew and pas<br>AFF, See the NPPC Airport Guide (683KB PC         | sengers on board determine whether the application must be submitted to either the NPPC, or to the ABF and (F)                                                                           |
| Application Process                                                                            |                                                                                                    |
| frequired, an application to the NPPC must<br>ncluding details of the aircraft, full itinerary | be submitted through the Air and Sea Approvals Portal (ASAP). The application will require information<br>and number of persons on the flight.                                           |
| pplications must be lodged a minimum of<br>eceived within that period will only be cons        | 10 business days (Monday to Friday) before the arrival or departure of the intended flight. NPPC applications<br>idered for exceptional circumstances.                                   |
| Approved applications                                                                          |                                                                                                    |
| he applicant will receive an email with an o<br>o. Any deviation from the conditions may re    | fficial letter of approval along with any specific conditions or charges, which must be read, agreed and adhered<br>sult in the application being cancelled, penalties applied, or both. |
| ollowing approval by the NPPC, additional                                                      | forms will be required – see Aircraft entering and departing Australia for details.                                                                                                    |
| Non-approved applications                                                                      |                                                                                                    |
| he applicant will be notified of the reason f<br>ddresses the concerns of the NPPC if time p   | or the refusal and advised of alternative airports if appropriate. A revised application may be submitted that<br>ermits.                                                                |
| Submit an applicati                                                                            | on:                                                                                                    |
| NPPC airport lookup                                                                            |                                                                                                    |
| This tool provides the ability to enter the<br>the National Passenger Processing Comr          | arriving/departing airport and the estimated number of travellers to determine whether or not an application to<br>intree (NPPC) will be required.                                       |
| NPPC application                                                                               |                                                                                                    |
| Use this application form to submit an ap                                                      | pplication for arrival into/departure from a non-designated airport.                                                                                                    |

This concludes the steps to perform an airport lookup.

For assistance or enquiries regarding this procedure, please contact the NPPC Secretariat at: <a href="mailto:nppc@abf.gov.au">nppc@abf.gov.au</a>.

# Complete National Passenger Processing Committee Application

# Procedure

Perform the following steps to complete a NPPC Application:

1. Launch the NPPC portal: (https://asap.homeaffairs.gov.au/asap).

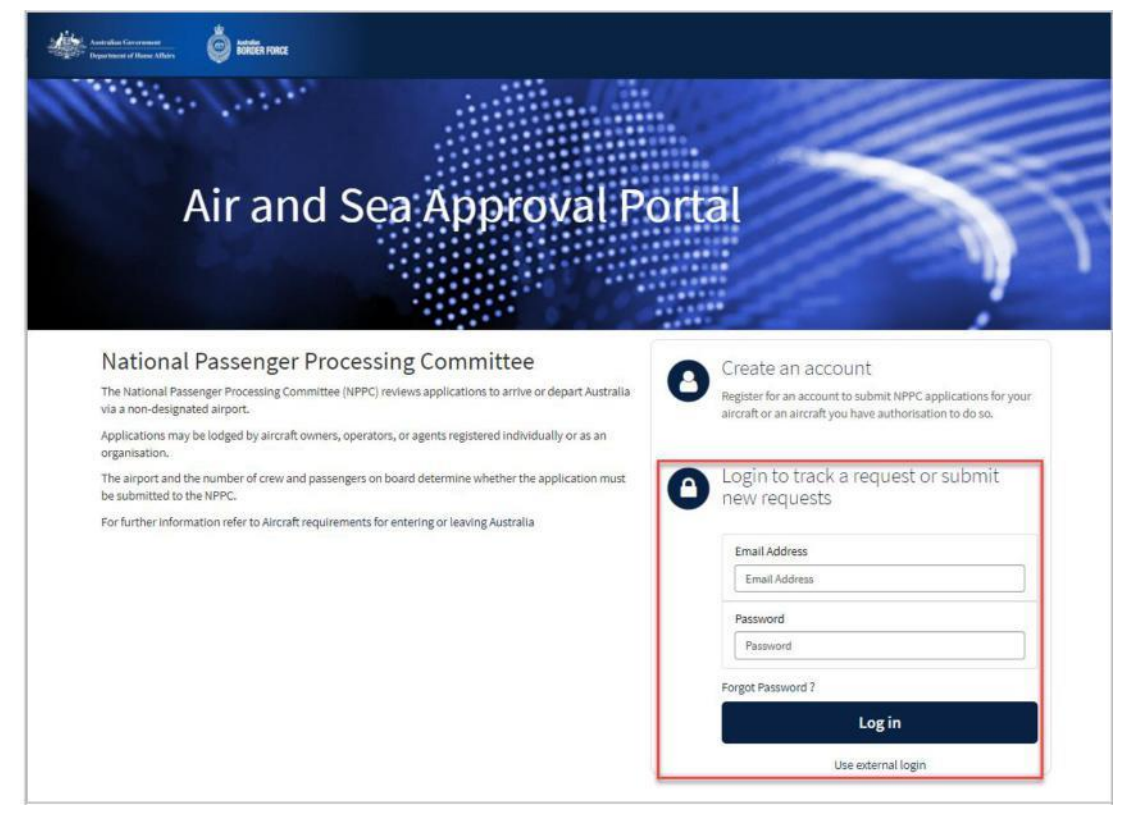

2. Log in using your registered credentials.

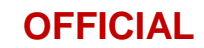

The Making an application to the National Passenger Processing Committee screen displays.

| Making an application to t                                                                                                  | he National Passenger Processing                                                                                                    |
|----------------------------------------------------------------------------------------------------|----------------------------------------------------------------------------------------------------|
| Committee                                                                                                    |                                                                                                    |
| he National Passenger Processing Committee (NPPC) ass<br>nmigration and Agriculture.                                        | esses applications to enter or depart a non-designated airport for the purpose of Customs,                                                               |
| he airport and the number of crew and passengers on bo<br>AFF. See the NPPC Airport Guide (683KB PDF)                       | ard determine whether the application must be submitted to either the NPPC, or to the ABF and                                                            |
| pplication Process                                                                                                    |                                                                                                    |
| required, an application to the NPPC must be submitted<br>cluding details of the aircraft, full itinerary, and number of    | through the Air and Sea Approvals Portal (ASAP). The application will require information<br>of persons on the flight.                                   |
| pplications must be lodged a minimum of 10 business da<br>reeived within that period will only be considered for exce       | ys (Monday to Friday) before the arrival or departure of the intended flight. NPPC applications<br>optional circumstances.                               |
| pproved applications                                                                                                    |                                                                                                    |
| he applicant will receive an email with an official letter of<br>b. Any deviation from the conditions may result in the app | approval along with any specific conditions or charges, which must be read, agreed and adhered<br>ilication being cancelled, penalties applied, or both. |
| ollowing approval by the NPPC, additional forms will be r                                                                   | equired – see Aircraft entering and departing Australia for details.                                                                                     |
| Ion-approved applications                                                                                                   |                                                                                                    |
| he applicant will be notified of the reason for the refusal a<br>ddresses the concerns of the NPPC if time permits.         | and advised of alternative airports if appropriate. A revised application may be submitted that                                                          |
| Submit an application:                                                                                                    |                                                                                                    |
| NPPC airport lookup                                                                                                    |                                                                                                    |
| This tool provides the ability to enter the arriving/depa<br>the National Passenger Processing Committee (NPPC) v           | rting airport and the estimated number of travellers to determine whether or not an application to<br>vill be required.                                  |
| NPPC application                                                                                                    |                                                                                                    |
| Use this application form to submit an application for a                                                                    | rrival into/departure from a non-designated airport.                                                                                                    |

3. Select the NPPC application link.

| NPPC application         | 1                                                                                    |
|--------------------------|--------------------------------------------------------------------------------------|
| Use this application for | n to submit an application for arrival into/departure from a non-designated airport. |

The National Passenger Processing Committee Application displays.

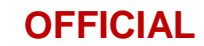

| National Passenger Process<br>ational Passenger Processing Committee<br>ome flights may require additional approvals from partner<br>order Force webpage. Aircraft entering and departing Austra | sing Committee Application                                                                                                    | Subr                                                                                       | mit                                 |
|----------------------------------------------------------------------------------------------------|----------------------------------------------------------------------------------------------------|--------------------------------------------------------------------------------------------|-------------------------------------|
| ome flights may require additional approvals from partner i<br>order Force webpage: Aircraft entering and departing Austri                                                                       | seencies. Ensure that you review the information contained on the Austra                                                      |                                                                                            |                                     |
| se the application form below to submit your application to<br>Applicant details<br>Applicant                                                                                                    | alia (abf gov au) to assist in understanding your obligations:<br>the National Passenger Processing Committee for processing. | llian<br>Required informat<br>AustraSan based cont<br>AustraSan based cont<br>Manufacturer | ion<br>https://www.<br>https://www. |
| 0 NPPC individual applicant                                                                                                    |                                                                                                    | *                                                                                          |                                     |
| pplicant name                                                                                                    | Applicant sumame                                                                                                    |                                                                                            |                                     |
| NPPC                                                                                                    | individual applicant                                                                                                    |                                                                                            |                                     |
| ontact phone                                                                                                    | Contact email                                                                                                    |                                                                                            |                                     |
| marc@nppctest.com.au                                                                                                    | 0411222333                                                                                                    |                                                                                            |                                     |
| re these details correct?                                                                                                    |                                                                                                    |                                                                                            |                                     |
| Yes                                                                                                    |                                                                                                    | *                                                                                          |                                     |
| lternate contact details                                                                                                    |                                                                                                    |                                                                                            |                                     |
| lternate contact first name                                                                                                    | Alternate contact last name                                                                                                   |                                                                                            |                                     |
|                                                                                                    |                                                                                                    |                                                                                            |                                     |
| lternate phone                                                                                                    | Alternate email                                                                                                    |                                                                                            |                                     |
|                                                                                                    |                                                                                                    |                                                                                            |                                     |
| ustralian contact details                                                                                                    |                                                                                                    |                                                                                            |                                     |

**Note:** Throughout the application, mandatory fields will be indicated by a red asterisk (\*), based on your selections. Additional fields may be displayed on drop-downs as they are answered.

4. Complete the Applicant details section. Check if your contact details are correct.

**Note:** If the details are incorrect and need updating, select 'No' and update alternative contact details.

- 5. Alternate contact details field. This should be provided in case the applicant is not contactable.
- 6. Complete **Australian contact details**. Enter Australian based contact name and phone number.
- 7. Complete the Aircraft details section.

| Aircraft 🕖                                                                                                    |       |
|----------------------------------------------------------------------------------------------------|-------|
| Select from your favourites or add new aircraft details in the form below $$ $$                                                                                                    |       |
|                                                                                                    |       |
| * Manufacturer                                                                                                    |       |
| *Aircraft type / model                                                                                                    |       |
| Aircraft country of registry                                                                                                    |       |
| * Is the aircrafts registration number currently known?                                                                                                    |       |
|                                                                                                    |       |
| If you are not sure of which aircraft is travelling select no 🗙                                                                                                    |       |
| If you are not sure of which aircraft is travelling select no X<br>Yes                                                                                                    | ,     |
| If you are not sure of which aircraft is travelling select no X<br>Yes<br>Registration number                                                                                                  | ,     |
| If you are not sure of which aircraft is travelling select no X Yes Registration number Is the aircrafts call sign currently known?                                                            |       |
| If you are not sure of which aircraft is travelling select no X<br>Yes Registration number Is the aircrafts call sign currently known? Yes                                                     |       |
| If you are not sure of which aircraft is travelling select no X Yes Registration number Is the aircrafts call sign currently known? Yes Call sign / flight number                              | ,<br> |
| If you are not sure of which aircraft is travelling select no X Yes Registration number Is the aircrafts call sign currently known? Yes Call sign / flight number Save aircraft to favourites? |       |

- 8. Click into the **Aircraft** field to select an aircraft that you or your organisation has previously used in an application.
- 9. If there are no aircraft listed, then enter the Manufacturer, Aircraft type/model, Aircraft country of registry.
- 10. Enter the **aircrafts registration number**. If the aircrafts registration isn't currently known, then select 'No' from the drop-down.

| If you are not sure of which aircraft is travelling select no 🙁 |  |
|-----------------------------------------------------------------|--|
| Yes                                                             |  |
| Registration number                                             |  |

11. Enter the aircrafts Call sign / flight number. If unknown, select 'No' from the drop-down.

| Is the aircrafts call sign currently I | nown? |   |
|----------------------------------------|-------|---|
| Yes                                    |       | * |
| *Call sign / flight number             |       |   |
|                                        |       |   |

12. You may save the aircraft details by selecting 'Yes' from 'Save aircraft to favourites?'.

| ave aircraft to favourites? | .0. |
|-----------------------------|-----|
| Yes                         | *   |
| label                       |     |
|                             |     |

- 13. If you want to use the aircraft details for future applications, add a **label** name to identify it as a favourite for future applications. The details of this aircraft will be available on the next application you lodge.
- 14. Complete the **Owner / operator details** section. Either provide the Owner / operator first and last name, or the Owner / operator / airline (Company name).
- 15. If the owner / operator is foreign owned, select 'Yes' and then select the Country of origin.

**Note:** If the Owner / operator first and last name fields *and* the company name fields are blank, you will receive an error when attempting to submit the application.

| Owner / operator details                  |                            |
|-------------------------------------------|----------------------------|
| Owner / operator first name               | Owner / operator last name |
| Owner / operator / airline (Company name) |                            |
| Is the owner / operator foreign owned?    |                            |
| Yes * Country of origin                   | *                          |
|                                           | *                          |

16. Complete the Address details section, and ensure the address details are correct.

| Address details     |                    |   |
|---------------------|--------------------|---|
| *Street             |                    |   |
| *Owner suburb       | * State / province |   |
| * Zip / postal code | * Country          |   |
|                     |                    | * |

17. Complete the Captain details section, and provide captain details if known.

**Note:** If the captain details are unknown, select 'No', these details will need to be added at a later date.

| Captain details                   |             |   |
|-----------------------------------|-------------|---|
| * Is the captain currently known? |             |   |
| Yes                               |             | * |
| * First name                      | * Last name |   |
|                                   |             |   |
|                                   |             | ) |

Application

18. Complete the Flight details section, including arrival and departure from Australia details.

| Flight details                                          |   |
|---------------------------------------------------------|---|
| * Has this aircraft ever departed Australia?            |   |
| Yes                                                     | ¥ |
| * Last date of departure from Australia? 😧              |   |
| If exact date is not known, provide approximate date. 🗙 |   |
| рр-мм-үүүү                                              | Ħ |

- 19. Complete the **prior travel to Australia** questions.
- 20. If the aircraft is travelling outside of Australia within the <u>7 days prior to arrival</u> in Australia, select 'Yes' and continue to enter the details by selecting the **Add** button.

| 15           |   |  |  |
|--------------|---|--|--|
| rior travel  |   |  |  |
|              |   |  |  |
|              |   |  |  |
| Add Remove A | 1 |  |  |
| Add Remove A | 1 |  |  |

21. The **Add Row** pop-up window is displayed. Enter the details of the aircraft movements by selecting the Country, Date, and Airport.

| Country |   | * Date     |  |
|---------|---|------------|--|
|         | * | DD-MM-YYYY |  |
| irport  |   |            |  |
|         | * |            |  |

- 22. Select **Add** when completed. This will display the Country, Date and Airport details into the **Prior travel** table.
- 23. If necessary, repeat the steps to add more aircraft movements.

| Add Rem | nove All |      |         |  |
|---------|----------|------|---------|--|
|         |          |      |         |  |
|         |          |      |         |  |
| Actions | Country  | Date | Airport |  |

24. To amend or remove an entry, select the **Actions** buttons. Click the pencil icon to edit and the cross to remove the entry.

|   | Actions |  |
|---|---------|--|
| [ | /×      |  |

**Note:** Only a maximum of 4 prior travel dates may be entered.

- 25. Complete the After travel from Australia section.
- 26. If the aircraft is travelling outside of Australia within the <u>7 days prior to departure</u> in Australia, then select 'Yes' from the drop-down field.

| 6            |         |                           |         |  |
|--------------|---------|---------------------------|---------|--|
| er travel    |         |                           |         |  |
|              | ~       |                           |         |  |
| Add Remove A |         |                           |         |  |
| Actions      | Country | Date                      | Airport |  |
|              | N       | Charles and all shares of |         |  |

27. Select Add button. Enter the details of the aircraft movements.

| Add Row   |   |            |        | Note:<br>a <u>max</u> |
|-----------|---|------------|--------|-----------------------|
| * Country |   | * Date     |        | of 4 tra<br>dates     |
|           | * | DD-MM-YYYY | Ħ      | be ente               |
| Airport   |   |            |        |                       |
|           | * |            |        |                       |
|           |   |            |        |                       |
|           |   |            | Cancel |                       |

28. Select **Add** when completed. This will display the Country, Date and Airport details in the **After travel** table.

| er travel |         |      |         |  |
|-----------|---------|------|---------|--|
|           |         |      |         |  |
|           |         |      |         |  |
| Add       | ove All |      |         |  |
| Add Remo  | Country | Date | Airport |  |

29. Complete remaining flight details.

**Note:** If this application is within the <u>ten (10) business day requirement</u> due to extenuating circumstances, please enter additional information. These circumstances will be considered by the Committee, however, will not guarantee approval.

| * Transport Security Protocol (TSP) status                                                                                                    |   |
|----------------------------------------------------------------------------------------------------|---|
|                                                                                                    |   |
| None                                                                                                    |   |
| Will you be loading or offloading cargo?                                                                                                    |   |
| None                                                                                                    |   |
| Is this request due to extenuating circumstances?                                                                                                    |   |
| Yes                                                                                                    | , |
| Provide details 🔞                                                                                                    |   |
| You have indicated that your dates for travel are within the minimum lodgement timeframes. You must provide additional<br>information to support your application. Please outline the extenuating circumstances related to this application and add any<br>supporting evidence as an attachment. | × |

30. Complete the **Declaration** section, by selecting an applicant type and enter any additional information to support your application.

| s that the facts in this application<br>I receive formal notification from<br>has not been granted by the NPPC                                                                                    |
|----------------------------------------------------------------------------------------------------|
|                                                                                                    |
|                                                                                                    |
|                                                                                                    |
|                                                                                                    |
| ertain personal information<br>ised by the Department to<br>or all of the personal information<br>ies who administer Australia's<br>s functions and activities. Further<br>resortment is who iter |
|                                                                                                    |

- 31. If you accept the details of the Declaration, select 'Yes' from the drop-down field.
- 32. Enter your name in the Name field.

**Note:** The application will not proceed if you do not accept the declaration.

33. Prior to submitting your application, check to see you have completed all the required fields.

**Note:** Any incomplete fields will be displayed in the required information section located under the 'Submit' button. By selecting the text it will take you to the required field to be completed.

| <br>Submit |  |
|------------|--|
|            |  |
|            |  |

34. Select the **Submit** button at the top right of the screen. You will be redirected to a new page to complete the Scheduled Flights associated with the application.

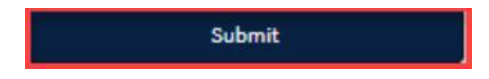

35. The **Flight Schedule Lines** form displays on the left of the window, with the details of the selected Flight Schedule Line on the right.

**Note:** There should be a Flight schedule line record already generated and selected to enter the detail of the first schedule line.

| ght Schedule Lines Inset                                                                      |                       |          | SCHL0001445                                              |                                                                                                    |
|-----------------------------------------------------------------------------------------------|-----------------------|----------|----------------------------------------------------------|----------------------------------------------------------------------------------------------------|
| All > Parant = 5CH0001300<br>ture alrport Departure time UTC Arrival airport Arrival time UTC | Tech stop Comments II | ITL NPPC | Indicates required     Flight Schedule Line     * Parent | Arriving or departing                                                                                                    |
| > Rows1-1of1                                                                                  |                       |          | 0 SCH0001300                                             | - Sinne -                                                                                                    |
|                                                                                               |                       |          | Number                                                   | Requires Approval                                                                                                    |
|                                                                                               |                       |          | SCHL0001445                                              | No                                                                                                    |
|                                                                                               |                       |          |                                                          | * valid                                                                                                    |
|                                                                                               |                       |          |                                                          | hip                                                                                                    |
|                                                                                               |                       |          |                                                          | Invalid reason                                                                                                    |
|                                                                                               |                       |          |                                                          | SCHL0003445: Arrival time must be after departure time.<br>Ensure times provided are in UTC <sub>e</sub> not local time. |
|                                                                                               |                       |          | Details<br>*Departure country                            | * Arrival country                                                                                                    |
|                                                                                               |                       |          |                                                          |                                                                                                    |
|                                                                                               |                       |          | * Departure airport                                      | Aerival aleport                                                                                                    |
|                                                                                               |                       |          | 7                                                        | •                                                                                                    |
|                                                                                               |                       |          | You may type ICAO code or Airport name                   | You may type ICAO code or Airport name                                                                                   |
|                                                                                               |                       |          | * UTC Departure Date / Time (YVYV-HM-DD hhtmin)          | UTC Arrival Date / Time (VVVV-MM-DD hhomen)                                                                              |
|                                                                                               |                       |          |                                                          | elization                                                                                                    |

- 36. Complete **Details** section. If you're unable to find the airport, you can specify the airport by its International Civil Aviation Organisation (ICAO) code.
- 37. If your unable to find the airport then select I can't find my airport button.

#### I can't find my airport

This will launch a **Request a new airport** window.

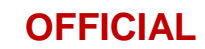

| lete the details below for<br>dule lines and complete yo<br>approved. |
|-----------------------------------------------------------------------|
| dule lines and complete yo approved.                                  |
| approved.                                                             |
|                                                                       |
|                                                                       |
|                                                                       |
|                                                                       |
|                                                                       |
|                                                                       |
|                                                                       |
|                                                                       |
|                                                                       |

38. Complete the new airport request fields. Include the Country, Name, ICAO code (if known), and include any supporting information to support the request.

Note(s):

- Submitting a request for an <u>unlisted airport</u> will result in a review of the airport details and possible rejection of any applications that use the airport you have requested.
- Once the airport has been submitted, you may complete the flight schedule form.
- 39. Select the Submit button to save the details and return to the Flight Schedule form.

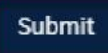

Note: Selecting the cancel button will also return you to the Flight Schedule form.

40. Complete the **Details** section. Provide the Departure / Arrival details of the country and airport of the aircraft will be visiting, UTC Departure Date/Time, UTC Arrival Date/Time, and total of passengers and crew on the flight.

**Note:** The format for entering the **UTC Departure/Arrival Date/Time** is by Year (YY)-Month (MM)-Day (DD), followed by 24-hours and minutes (hh:mm).

| Details                                        |   |                                              |
|------------------------------------------------|---|----------------------------------------------|
| * Departure country                            |   | * Arrival country                            |
|                                                |   | *                                            |
| * Departure airport                            |   | * Arrival airport                            |
|                                                | * | · · · · · · · · · · · · · · · · · · ·        |
| * UTC Departure Date / Time (YYYY-MM-DD hh:mm) |   | * UTC Arrival Date / Time (YYYY-MM-DD hh:mm) |
| Traveller count (PAX/Crew)                     |   |                                              |
|                                                |   |                                              |
| Estimated total of passengers and crew         |   |                                              |

- 41. Complete the **Airport details** section. If required, select the **Technical stop** checkbox and add additional comments.
- 42. Select the **Save** button. The itinerary will be added and displayed to the **Flight Schedule Lines** section.

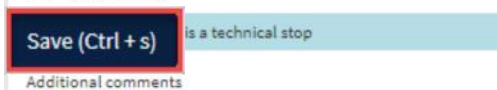

43. The Flight Schedule will now display in the **Flight Schedule Lines** window. You will need to add any other movements to or from non-designated airports.

| RDER FORCE    |                    |                                |                                                                                                    |                                                                                                    |                                                                                                    |                                                                                                    |
|---------------|--------------------|--------------------------------|----------------------------------------------------------------------------------------------------|----------------------------------------------------------------------------------------------------|----------------------------------------------------------------------------------------------------|----------------------------------------------------------------------------------------------------|
|               |                    |                                |                                                                                                    |                                                                                                    |                                                                                                    |                                                                                                    |
|               |                    |                                |                                                                                                    |                                                                                                    |                                                                                                    |                                                                                                    |
|               |                    |                                |                                                                                                    |                                                                                                    |                                                                                                    |                                                                                                    |
| ture time UTC | Arrival airport 🔺  | Arrival time UTC               | Tech stop                                                                                            | Comments                                                                                                    | INTL                                                                                                    | NPPC                                                                                                    |
|               |                    |                                | false                                                                                                |                                                                                                    |                                                                                                    | No                                                                                                    |
| 0-01 10:30:00 | FNAM-Angola-Ambriz | 2023-10-02 11:30:00            | true                                                                                                 | test                                                                                                    |                                                                                                    | No                                                                                                    |
|               |                    |                                |                                                                                                    |                                                                                                    |                                                                                                    |                                                                                                    |
|               | ure time UTC       | Ure time UTC Arrival airport A | ure time UTC Arrival airport Arrival time UTC<br>-01 10:30:00 FNAM-Angola-Ambriz 2023-10-02 11:30:00 | ure time UTC         Arrival airport         Arrival time UTC         Tech stop           false         -0110:30:00         FNAM-Angola-Ambriz         2023-10-02 11:30:00         true | ure time UTC Arrival airport A Arrival time UTC Tech stop Comments<br>false 0-01 10:30:00 FNAM-Angola-Ambriz 2023-10-02 11:30:00 true test | ure time UTC     Arrival airport     Arrival time UTC     Tech stop     Comments     INTL       false     -0.0110:30:00     FNAM-Angola-Ambriz     2023-10-0211:30:00     true     test |

44. If multiple itineraries are required, select the **Insert** button.

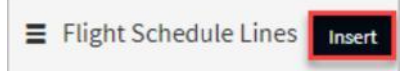

**Note:** A new Schedule Line will be created. The Departure airport field is prefilled from the previous schedule line entry for the arrival.

- 45. Complete the form in the same manner as the first schedule line record.
- 46. Select the **Save** button to include the details of the Flight Schedule line with the application.

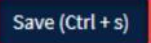

47. Select the **Go to Application** button to preview the application before submitting.

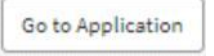

Complete National Passenger Processing Committee Application

**OFFICIAL** 

Page 17 of 22

#### The application is displayed.

| Australius Conservations<br>Department of Roma Album                                                                                                    | My Applications New Application NPPC individua |
|----------------------------------------------------------------------------------------------------|------------------------------------------------|
| ■ NPPC0001192                                                                                                    | 0                                              |
| Application state                                                                                                    |                                                |
| * State                                                                                                    |                                                |
| Dreft                                                                                                    | •                                              |
| Invalid flight schedule                                                                                                    |                                                |
| *Valid                                                                                                    | Valid reason                                   |
| No                                                                                                    | •                                              |
| Applicant      NPPC individual applicant      During such as a second second se | x x                                            |
| Business phone                                                                                                    | email                                          |
| 0411222333                                                                                                    | marc@nppctest.com.au                           |
| Alternate contact first name                                                                                                    | Alternate contact last name                    |
| Nicole                                                                                                    | Test                                           |
| Alternate contact phone                                                                                                    | Alternate contact email                        |
| 024564577                                                                                                    |                                                |
|                                                                                                    |                                                |
| Australian contact details                                                                                                    |                                                |
| Australian contact details<br>Australian contact                                                                                                    | Australian contact number                      |

- 48. Review the application and make any necessary corrections.
- 49. Select the Submit button.

Submit

50. A message will appear noting that the Application has been successfully submitted.

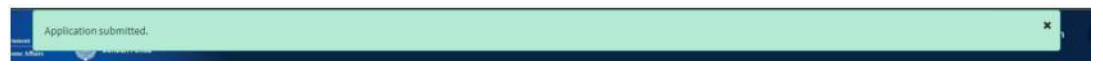

51. If any required information is missing from the application, the following message will appear.

| Unable to submit application: Flight FLI0002222 has an invalid schedule. SCHL0001481: Annual time must be after departure time. Ensure times provided are in UTC, not local time. | × |
|----------------------------------------------------------------------------------------------------|---|
| ▲ Error submitting record.                                                                                                    | × |

Note: If you receive any errors during your submission, please contact the NPPC Secretariat.52. Make note of the NPPC reference number for your records.

This concludes the steps to complete and submit an application.

Note(s):

- The request will now commence its review by the NPPC and other relevant authorities.
- If your request is approved, you will receive an approval email with a copy of the approval letter and conditions in PDF format attached (example shown below).

|                                                                                                    | Australian Government                                                                                                    |
|----------------------------------------------------------------------------------------------------|----------------------------------------------------------------------------------------------------|
| A A A A A A A A A A A A A A A A A A A                                                                                                    | National Passenger Processing Committee                                                                                                    |
|                                                                                                    |                                                                                                    |
| Dear Marc OrgPrimaryContact3                                                                                                    |                                                                                                    |
| Application outcome:                                                                                                    |                                                                                                    |
| The National Passenger Processing                                                                                                    | Committee (NPPC) has approved APPR0001216.                                                                                                    |
| Please find attached NPPC approval<br>application.                                                                                          | letter for your records. This letter contains the details of any approval conditions specific to your                                                          |
| As per condition (a) of the attached o<br>conditions. Acceptance must be prov                                                               | socument, this approval will be effective upon acknowledgment of your receipt and acceptance of the<br>ided within 2 business days of approval being provided. |
| Please review the approval letter a                                                                                                    | ind record your acceptance by selecting this link:                                                                                                    |
| Click here to confirm receipt and acc                                                                                                    | eptance of application approval NPPC0001338                                                                                                    |
| If you do not accept any of the cor                                                                                                    | nditions, please Access the Air and Sea Approvals Portal directly to record this decision:                                                                     |
| NPPC0001338                                                                                                    |                                                                                                    |
| Kind regards,                                                                                                    |                                                                                                    |
| Secretariat on behalf of<br>National Passenger Processing Com<br>Australian Border Force<br>P: +61 2 6275 6876<br>E: <u>nppc@abf.gov.au</u> | imittee                                                                                                    |
|                                                                                                    | Australian Border Force • 3 Molonglo Drive Canberra ACT 2609<br>Telephone: 02 6264 1111 • Fax: 02 6275 6750 • <u>www.abf.gov.au</u>                            |

- Observe any conditions of the approval for your acknowledgement.
- Email notifications will be sent to you as the request progresses through the reviews.

For assistance or enquiries regarding this procedure, please contact the NPPC Secretariat at: <a href="mailto:nppc@abf.gov.au">nppc@abf.gov.au</a>.

#### **Copy application**

If you need to create multiple application, the copy function enables you to copy and modify an existing application record for reuse.

To copy an application to be modified, complete the following steps:

Note: The itinerary details will need to be updated and reviewed once copied.

1. Select the **Copy** button.

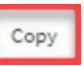

- 2. A new application record will load pre-filled with the same details from the prior application record.
- 3. Make any necessary changes. Click the **Save** button to set these changes.

Save (Ctrl + s)

4. Select the **Application flight schedule** button to load the screen to review the Flight Schedule Lines.

Application flight schedule

- 5. Update each schedule line record with new schedules for departures and arrivals to suit a future arrival and/or departure. Save each schedule line record to keep these changes.
- 6. Select the **Go to Application** button to return to the application record.
- 7. Make note of the NPPC reference number for your records.
- 8. Select the Submit button to complete the application.

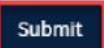

This completes the steps to copy and modify an existing itinerary record for reuse. This concludes the procedure for **completing an NPPC Application Request**.

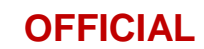

#### Delete application in Draft

Prior to submission while the application is in draft, the application may be removed by completing the following steps:

1. Select the **Delete** button.

A confirmation to delete the record is displayed.

| Delete                                       |           |
|----------------------------------------------|-----------|
| Are you sure you want to delete this record? |           |
|                                              | Delete No |

2. Select the **Delete** button to confirm your action. Selecting the 'No' button will return to the previous screen.

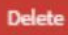

This completes the steps to delete an application record.

#### **Cancel Application**

Applicants can cancel their submitted application if it's no longer required.

To delete an application, complete the following steps:

- 1. Access the application record via the application confirmation email notification
- 2. Select the application record reference link to launch the application page.
- 3. Navigate to the end of the application form, and select the **Cancel Application** button.

```
Cancel Application
```

Note: A warning message appears to confirm the cancellation of the application.

| Cancel Appli                                                                     | cation                                                                          |    |
|----------------------------------------------------------------------------------|---------------------------------------------------------------------------------|----|
| Cancelling this appl<br>Cancellation reason:<br>None<br>None<br>Flight cancelled | Warning!<br>ication will also cancel all related flight schedules and approvals |    |
| Flight diverted<br>N/A<br>Are you sure you wi                                    | sh to cancel this application? Proceed                                          | No |

4. Select a cancellation reason from the drop-down and enter cancellation reasons.

5. Select the **Proceed** button to continue.

**Note:** If you choose to proceed, all related flight schedules and approvals will be cancelled. If selecting 'No' this will return back to the application screen.

This completes the steps to cancel an application record.

For assistance or enquiries regarding this procedure, please contact the NPPC Secretariat at: <a href="mailto:nppc@abf.gov.au">nppc@abf.gov.au</a>.

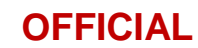